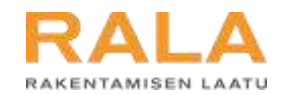

# TERVETULOA TUTUSTUMAAN UUTEEN RALA-ASIOINTIIN >>>>>

# RALAn uusi asiointijärjestelmä

Referenssien lisääminen

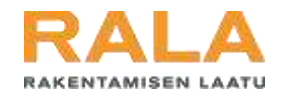

### Referenssin lisääminen

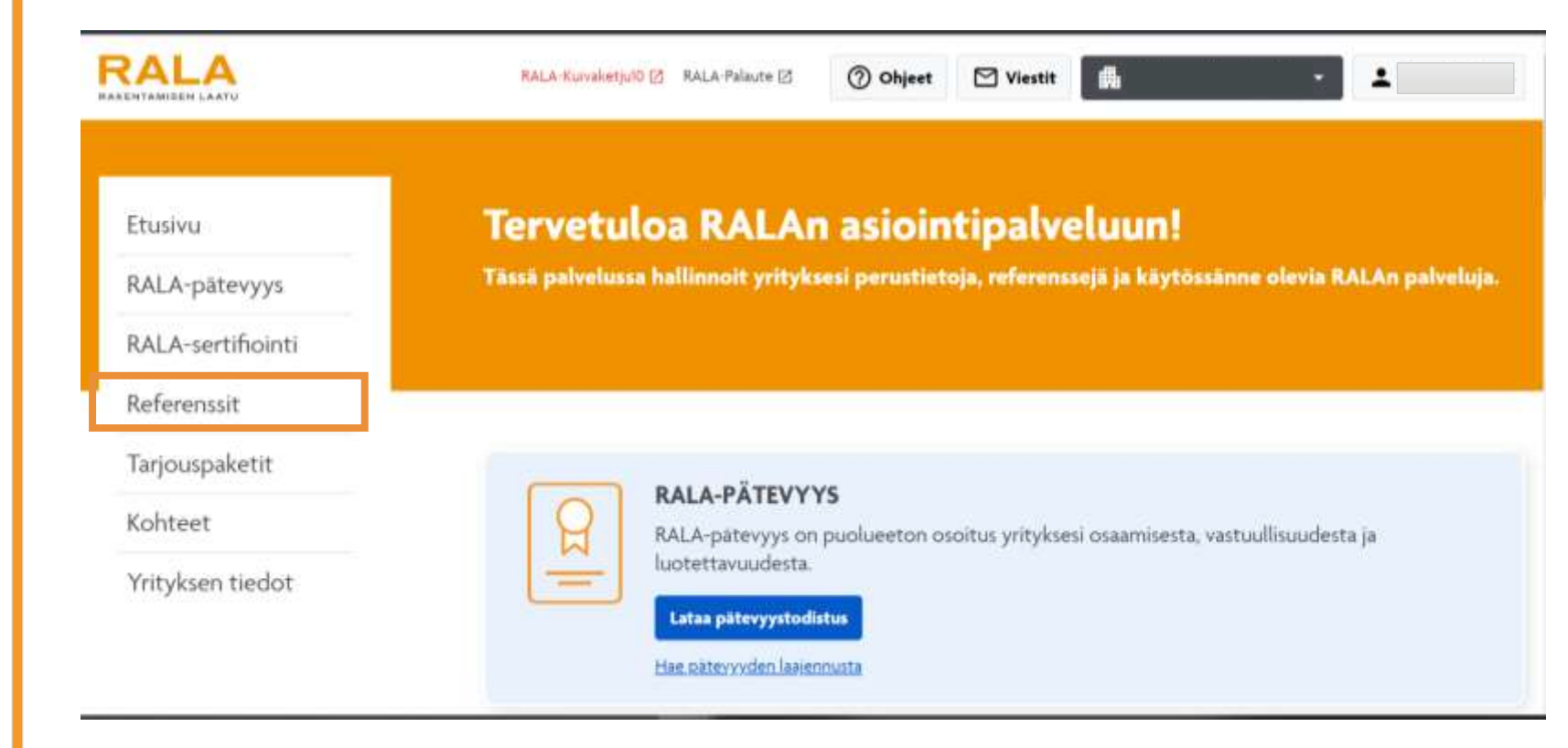

Uuden RALAreferenssipalvelun ansiosta referenssejä voi nyt lisätä järjestelmään ympäri vuoden. Aiemmin referenssien lisääminen oli mahdollista vain RALApäteville yrityksille pätevyyden uusinnan yhteydessä.

Aloita valitsemalla vasemman reunan valikosta kohdasta "Referenssit".

Rakentamisen Laatu RALA ry 2022

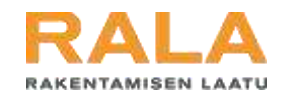

### Yrityksen referenssit

Etusivu

#### RALA-pätevyys

RALA-sertifiointi

Referenssit

Tarjouspaketit

Kohteet

Yrityksen tiedot

### Referenssit

Referenssi on yrityksen osaamista todentava kuvaus tehdystä työsuoritteesta. Referensseillä osoitetaan tekninen osaaminen myös RALA-pätevyyttä haettaessa. Referenssien tiedot ovat pääsääntöisesti julkisia ja niitä voi tarkastella www.rala.fi -sivustolla.

#### OHJEET

#### 1. Aloita klikkaamalla lisää referenssi-

- Valitse kohde. Kohde on selkeä kokonaisuus, joka voi koostua yhdestä tai useammasta rakennuksesta, väylästä, maisemoinnista, jne. Kohdetietokanta on yhteinen kaikkien RALAn palvelujen käyttäjien kesken. Jos kohdetta ei löydy hausta, <u>lisäa uusi kohde</u>.
- 3. Syóta referenssin tiedot ja valokuva (jos saatavilla).
- 4. Syötä tilaajan tiedot ja lähetä tilaajalle varmistuspyyntö (valinnainen).

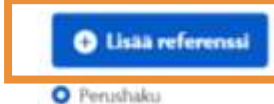

C Laajennettu haku

| Vapaa haku         | Maakunta |   | Valmistumisaja | enkohta | Urakkamuoto |   |        |
|--------------------|----------|---|----------------|---------|-------------|---|--------|
| Nimi, kohde, yrity | Kaikki   | • | Kaikki         | v       | Kaikki      | * | Q, Hae |

Nollas supulationet

Referenssit välilehdellä voit tarkastella kaikkia yrityksesi RALAn asiointipalveluun lisäämiä referenssejä.

Voit etsiä ja suodattaa yrityksesi referenssejä eri kriteerein sivun hakukentässä. Lisää hakukriteereitä saate esiin valitsemalla "Lisää referenssi" -painikkeen alta "Laajennettu haku".

Aloita uuden referenssin lisääminen valitsemalla "Lisää referenssi".

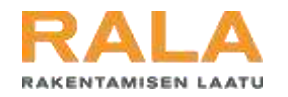

| RAKENTAMISEN LAATU                                                                                                    |                                                                                                    |               |    |                                                                                                    |                              |  |
|----------------------------------------------------------------------------------------------------|----------------------------------------------------------------------------------------------------|---------------|----|----------------------------------------------------------------------------------------------------|------------------------------|--|
|                                                                                                    | PERUSTIEDOT<br>Robussi and () *                                                                        |               |    | SUAINTITIEDOT<br>Työra sijantmediot mahdalliamman kattasacti. Pakollista on syörmää<br>vahietaan yksi väänttöintu, emisijaiseeti osotta. |                              |  |
|                                                                                                    |                                                                                                    |               |    |                                                                                                    |                              |  |
|                                                                                                    | Tatwenda *                                                                                             | Landatrus *   |    | Kalamate                                                                                                    |                              |  |
| Konteen valinta                                                                                                    | Valtue w Valtue                                                                                        |               | ÷  |                                                                                                    |                              |  |
|                                                                                                    | Langerer 🕲                                                                                             | Visitio       |    | Pathiemm                                                                                                    | PostbuikkigeRike             |  |
|                                                                                                    |                                                                                                    | Vailtor       | Υ. | Line ( January 11)                                                                                                    | Data da anti-                |  |
|                                                                                                    | Ratana ()                                                                                              |               |    | Eksteintistungen 🕐                                                                                                    | Rakeinantinnen 🗇             |  |
|                                                                                                    | $\{0,1,2,1,\cdots,$                                                                                    |               |    | Tyrreadyrean 🔇                                                                                                    | Alum 🕐                       |  |
|                                                                                                    |                                                                                                    |               |    | Contraction of the last                                                                                                    |                              |  |
| Referenssi                                                                                                    |                                                                                                    |               |    | GPS-konselite 🕚                                                                                                    | Befreußerstanzisch terrenn 🕓 |  |
| järjestelmään eyötettyjä kohteita voit hakea nimellä tai kiinteistö- tai rakemustumsuksella, jon heet nim<br>kohdetta, kokeile hakua muutamilla eri kirjoitusasulla. Kun olet löytänyt oikean kohteen, valitse se ja p<br>syöttämilän referensiin tiedot.<br>Jos etsimääsi kohdetta ei löydy järjestelmästa, lisää uusi kohde valitsemalla "Lisää kohde". Täytä kohteen<br>jälkeen pääset syöttämilän referensiin tiedot. | sella etkä heti löydä etsimääsi<br>aina 'Tallenna'. Tämän jälkeen<br>n tiedot ja paina 'Tallenna'. Tär | påðset<br>nam |    |                                                                                                    | 💉 Tallemna                   |  |
| Kohteen nimi, kiinteistö- tai rakennustunnus. Q. Hae Referensis esytyy kohteen tai                                                                                                    | owko järjestelmääs tallereiset<br>jobdetta ei löydy haulla, voit l<br>a tai sietemällä kohteet sindl   | uun<br>Isata  |    |                                                                                                    |                              |  |
| O E tuloksia.                                                                                                    |                                                                                                    |               |    |                                                                                                    |                              |  |

### Uutta referenssiä lisätessä, tulee ensimmäisenä määritellä referenssin kohde.

Etsi aivan ensimmäiseksi aina, löytyykö kohde jo valmiina järjestelmästä kirjoittamalla nimi, kiinteistötunnus ym. hakukenttään. Jos etsit nimellä etkä heti löydä etsimääsi, kokeile muutamia eri kirjoitusasuja.

Valitse kohde listalta.

Mikäli kohdetta ei löydy järjestelmästä, lisää kohteen valitsemalla "Lisää kohde".

## Referenssin tietojen syöttäminen

| (j) Kohde                                                   | i) Referenssin tiedot                                                                                                    | (j) these                                                                                       |                                                                                                    |                                                         |                              |
|-------------------------------------------------------------|----------------------------------------------------------------------------------------------------|-------------------------------------------------------------------------------------------------|----------------------------------------------------------------------------------------------------|---------------------------------------------------------|------------------------------|
| Lisää refere<br>on kyse. Lis<br>Talleona tie<br>Pääset eter | nssin tiedot mahdolliummar<br>aā mielellāšn myös kuva, se<br>idot lopušsi painamalla. Talle<br>temaān Tilazja -väšlehdelle, i | n kattavasti. Kerro: Kuvaus<br>näkyy mm. referensieistä<br>mnä.<br>luin olet lisännyt ensin kal | -kentäisä lyhyesti mutta kuvaavasti,<br>koostetuissa tarjouspaketeissa. Kysy<br>kki referensiin tiedot | millaikesta työsuonitteert<br>mysmerikkien takaa löydet | a referensossa<br>Oskohjeita |
|                                                             |                                                                                                    |                                                                                                 | Kuvaus •                                                                                               |                                                         |                              |
|                                                             |                                                                                                    |                                                                                                 | B Z Otekhol O                                                                                          | tekkel 🗮 🔳                                              | *                            |
| torty plains<br>datas tiedost                               | o E velttus tiedostos                                                                                                    | 🖞 Pointa konn                                                                                   |                                                                                                    |                                                         | ¥                            |
| e *                                                         |                                                                                                    |                                                                                                 | Kokonaislaskutus 🕻 🕑 *                                                                                 | Lasketuryksikk                                          |                              |
| itus =                                                      | Valmi                                                                                                    | stuminen •                                                                                      | Alihankinta-aste % 😨 🍷                                                                                 | Alihankköpiden                                          | määrä 🕑 🍨                    |
|                                                             |                                                                                                    |                                                                                                 | Elinkaarivaihe                                                                                         | Suunnittelumu                                           | ato 🗇 *                      |
| eyshenkilö                                                  |                                                                                                    |                                                                                                 | Valtue                                                                                                 | · Valme                                                 | . v                          |
|                                                             |                                                                                                    |                                                                                                 | Vrityksen rooli *                                                                                      |                                                         |                              |
|                                                             |                                                                                                    |                                                                                                 | Valeia                                                                                                 |                                                         |                              |
|                                                             |                                                                                                    |                                                                                                 | Unikkamuoto 🗇 🍍                                                                                        |                                                         |                              |
|                                                             |                                                                                                    |                                                                                                 | Execution                                                                                              |                                                         |                              |
|                                                             |                                                                                                    |                                                                                                 | Valtie                                                                                                 |                                                         |                              |
|                                                             |                                                                                                    |                                                                                                 | Nakyvyys *                                                                                             | ~                                                       |                              |

Kaikki referenssin tiedot, jotka on merkitty tähdellä ovat pakollisia kenttiä. Kirjoita mahdollisimman kattava kuvaus tehdystä työsuoritteesta kenttään "Kuvaus".

Otsikkojen vieressä näkyvien kysymysmerkkisymbolien takaa aukeaa tarkempi selitys, mitä ko. kenttään tulee täydentää.

Pääset täydentämään referenssin tilaajan tiedot seuraavalta välilehdeltä vasta, kun kaikki referenssin tiedot ovat täydennetty valitsemalla ikkunan alareunasta "Tallenna".

Rakentamisen Laatu RALA ry 2022

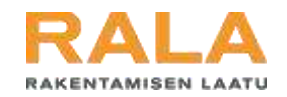

### Tilaajan tiedot

#### Referenssi 2 Referenssin tiedot 3 Tilaaja 1 Kohde TILAAJAN TIEDOT TILAAJAN VAHVISTUS Referenssille pitää aina antaa työn Haluan pyytää tilaajaa tilaajan tiedot. Vahvistuksen ja O Yritys palautteen pyytäminen tilaajalta vahvistamaan referenssin. O Yksityishenkilö on vapaaehtoista, mutta suositeltavaa. Vahvistettu Haluan pyytää tilaajaa Y-tunnus \* referenssi on uskottavin näyttö vahvistamaan referenssin ja yrityksesi osaamisesta. antamaan palautetta hankkeesta. Tilaajan vahvistus ja palaute Yhteyshenkilön etunimi \* 🔿 En halua pyytää tilaajalta lisäävät referenssisi uskottavuutta. Vahvistus ei kuitenkaan ole vahvistusta. pakollinen. Vahvistuspyyntö lähetään tilaajalle sähköpostitse. Yhteyshenkilön sukunimi Yhteyshenkilön sähköpostiosoite \*

Jokaiselle referenssille on annettava tilaajan tiedot. Referenssin vahvistuksen pyytäminen tilaajalta on vapaaehtoista, mutta suositeltavaa. Vahvistus pyydetään tilaajalta sähköpostitse.

Jos tilaaja on yksityishenkilö, tiedot eivät tule näkyviin julkisesti.

Rakentamisen Laat

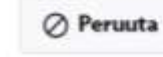

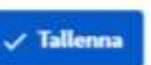

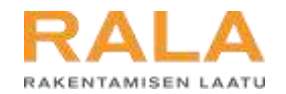

## Jos herää kysyttävää, apu on lähellä:

- Soita RALAn asiakaspalveluun, p. 010 292 2100
- Voit myös lähettää meille viestin osoitteeseen toimisto@rala.fi